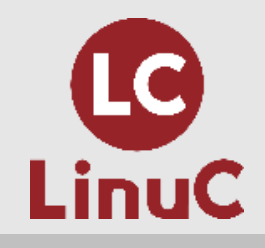

# LinuC レベル1 技術解説無料セミナー

~LinuC レベル1 受験に向けての準備とポイント解説~

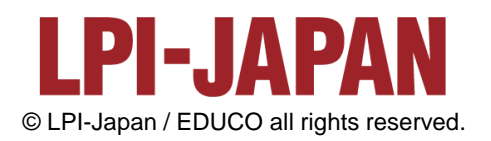

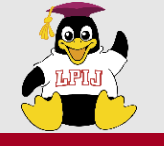

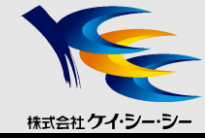

■会社概要 株式会社ケイ・シー・シー

http://www.kcc.co.jp/

## ■講師紹介 西日本センターユニット ITラーニングセンター所属 福田 浩之

Linux、ネットワーク、セキュリティ関連、HTML5、JavaScriptなどの Web技術、Javaなど幅広い分野のセミナーを担当。

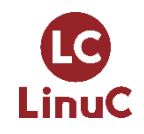

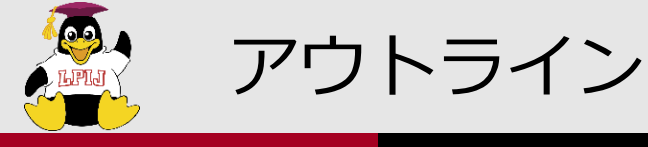

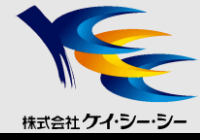

# **1.** はじめに

- LinuCレベル1 試験概要
- Linux学習環境の構築
- 学習方法

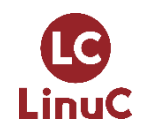

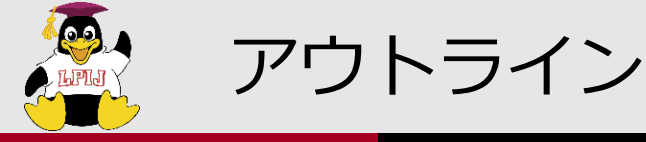

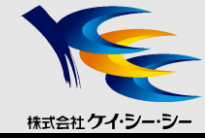

- 2. 技術解説項目
  - 104 デバイス、Linuxファイルシステム、 ファイルシステム階層標準化
    - 104.1 パーティションとファイルシステムの作成
    - 104.3ファイルシステムのマウントとアンマウントの制御する

109 ネットワークの基礎

- 109.1 インターネットプロトコルの基礎
- 109.2 基本的なネットワーク構成
- 109.3 基本的なネットワークの問題解決
- 109.4 クライアント側のDNS設定

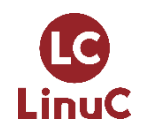

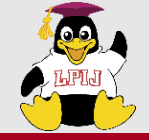

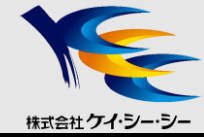

# はじめに

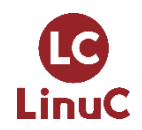

 $\ensuremath{\mathbb{C}}$  LPI-Japan / EDUCO all rights reserved. 5

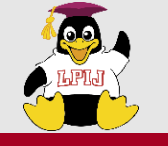

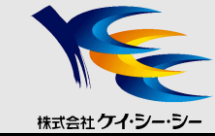

# Linuxのシステム構築、運用ならまずはこの資格から

■LinuCレベル1は、「Linuxシステムの構築・運用・管理の専門家」 を認定する資格試験です。以下のLinux操作についての技術的な スキル指標を確認できます。

- •実務で必要なLinuxの基本操作とシステム管理が行える。
- Linuxサーバー環境の構築・運用・保守をするための必要な操作とシス テム管理ができる。
- Linuxディストリビューションを利用するために必要な知識がある。
- 基礎的なLinux操作について、知らないところ及び覚えないといけない ところを確認し、習得できる。

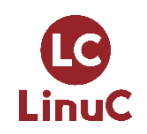

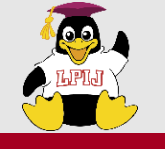

# LinuCレベル1 試験概要

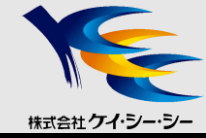

# ■CBT(Computer Based Testing) 試験

- コンピュータを操作して問題に解答
- 試験中、問題は何度も繰り返し参照可能
- 試験終了と同時に結果が判明

#### ■試験時間の有効活用

- •90分で60問の問題
- •四者択一または五者択一、複数選択、記入式の3パターン
  - 問題はしっかり読む
  - あやふやな問題はチェックをつけて、後から解答する
  - 全体的に見直す時間を確保する

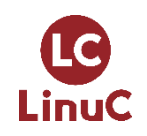

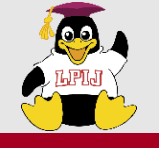

### Linux学習環境の構築

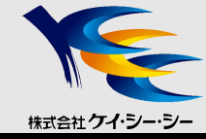

# ■インターネットをフルに活用

- 関連キーワードで分からないものはとにかく調べる
- 信頼できる「お気に入りサイト」を見つけておく
  - JM Project, Linux JF Project, @ITなど

■実機を使った学習

- コマンドは実機で実行してみる
- manを活用する

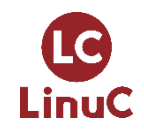

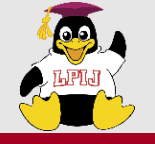

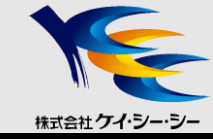

#### ■学習環境の構築

- 無償ディストリビューション(CentOS, Fedora, Ubuntu等)を利用
- Linux専用マシンがあればベスト
- •VM環境の構築を検討
  - VMWare Workstation Player, Virtual Boxなど無償仮想化ツールの導入

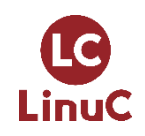

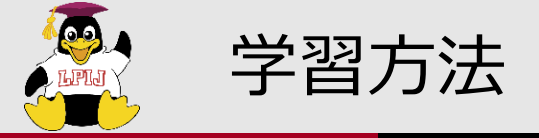

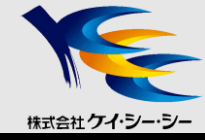

#### ■幅広い出題範囲

- 出題範囲詳細をもとにしてすべて網羅する
- 得意分野をつくる
- ■実務に則した問題
  - •参考書だけの勉強ではなく、実機で確認する
  - •コマンドの出力結果やエラーメッセージをしっかり見ておく
  - 重要な設定ファイルは主な設定項目(パラメータ)も覚える

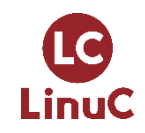

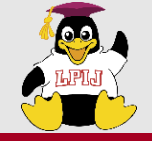

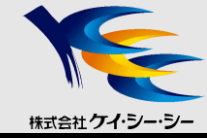

# 技術解説

#### 104 デバイス、Linuxファイルシステム、

#### ファイルシステム階層標準化

- ・104.1 パーティションとファイルシステムの作成
- ・104.3 ファイルシステムのマウントとアンマウントの制御

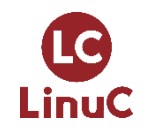

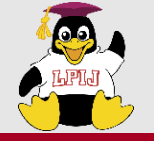

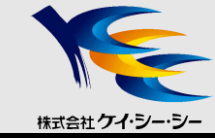

#### ■物理ディスクへの名前付け

- Linuxでは周辺機器、物理ディスクを操作する際に、デバイスファイル(スペシャルファイル)を利用
- SATA接続とSAS接続は、SCSIディスクの一つとして認識される

| SCSIハードディスク | /dev/sda , /dev/sdb , /dev/sdc ••• |
|-------------|------------------------------------|
| IDEハードディスク  | /dev/had , /dev/hdb , /dev/hdc ••• |
| フロッピーディスク装置 | /dev/fd0                           |
| SCSIテープデバイス | /dev/st0                           |
| CD-ROM装置    | /dev/cdrom , /dev/sr0              |

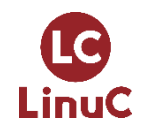

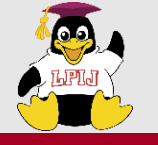

物理ディスク装置の利用 2/2

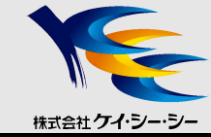

パーティション

1つの物理ディスクを複数の論理ディスクに分割して取り扱うことができ、論理ディスクをパーティションと呼ぶ

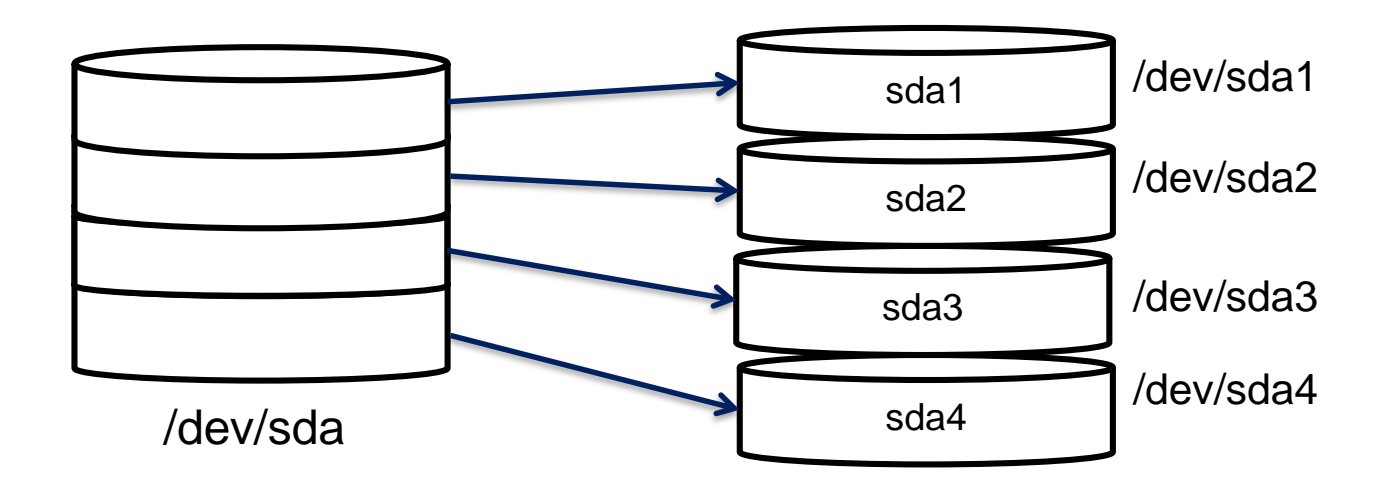

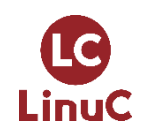

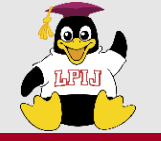

# パーティションの種類

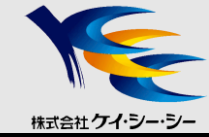

- ■基本パーティション(プライマリパーティション)
  - •1つのハードディスクに4つまで作成可能

■拡張パーティション(エクステンドパーティション)

- 基本パーティションの1つを拡張パーティションとすることが 出来る
- 5つ以上のパーティションに分割する場合、1つの基本パーティションを拡張パーティションとして使用

■論理パーティション(ロジカルパーティション)

- 拡張パーティション内に作成されたパーティション
- デバイスファイル名は基本パーティションの数に関係なく
   「5」から始まる

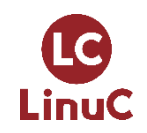

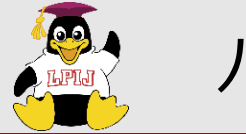

パーティションの構成

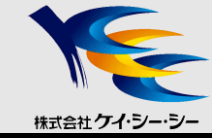

■例)8つのパーティションに分割し、sda2を拡張パーティション に指定した場合

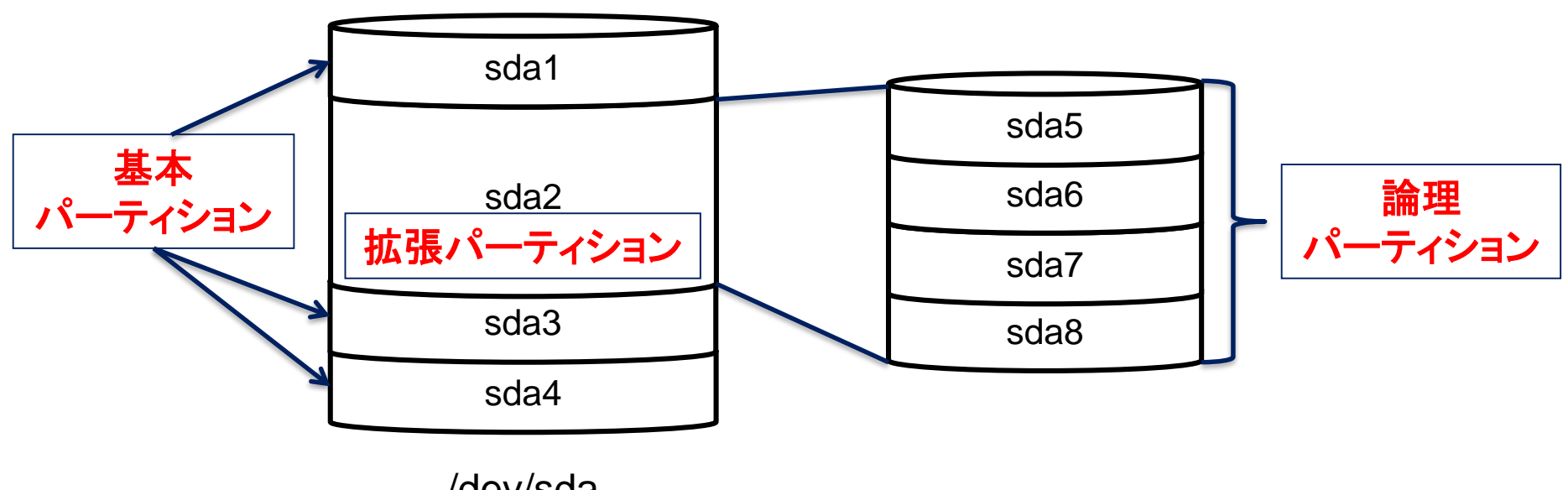

/dev/sda

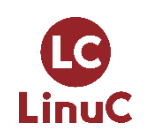

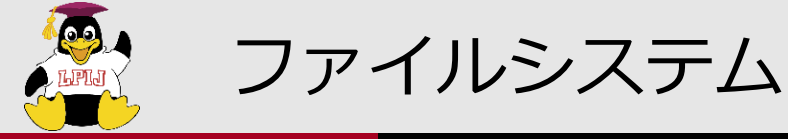

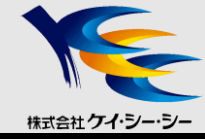

## ■ファイルシステムとは

- •ファイルをディスクに格納する仕組み
- •ファイルシステムはパーティション毎に作成

#### ■ファイルシステムの種類

| ext2     | Linuxの標準ファイルシステム                     |
|----------|--------------------------------------|
| ext3     | ext2と互換性があり、ext2にジャーナル機能を加えたファイルシステム |
| ext4     | ext3と互換性があり、ext3を機能拡張したファイルシステム      |
| xfs      | SGI社が開発したジャーナリングファイルシステム             |
| reiserfs | 小さなファイルの扱いに適した高速なジャーナリングファイルシステム     |
| Btrfs    | 耐障害性、修復機能や容易な管理に焦点を合わせたファイルシステム      |
| vfat     | Windowsで使用されているファイルシステム              |
| iso9660  | CD-ROM用のファイルシステム                     |
| nfs      | NFS(Network File System)             |

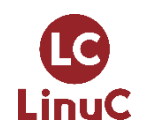

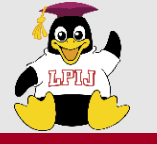

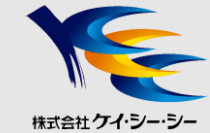

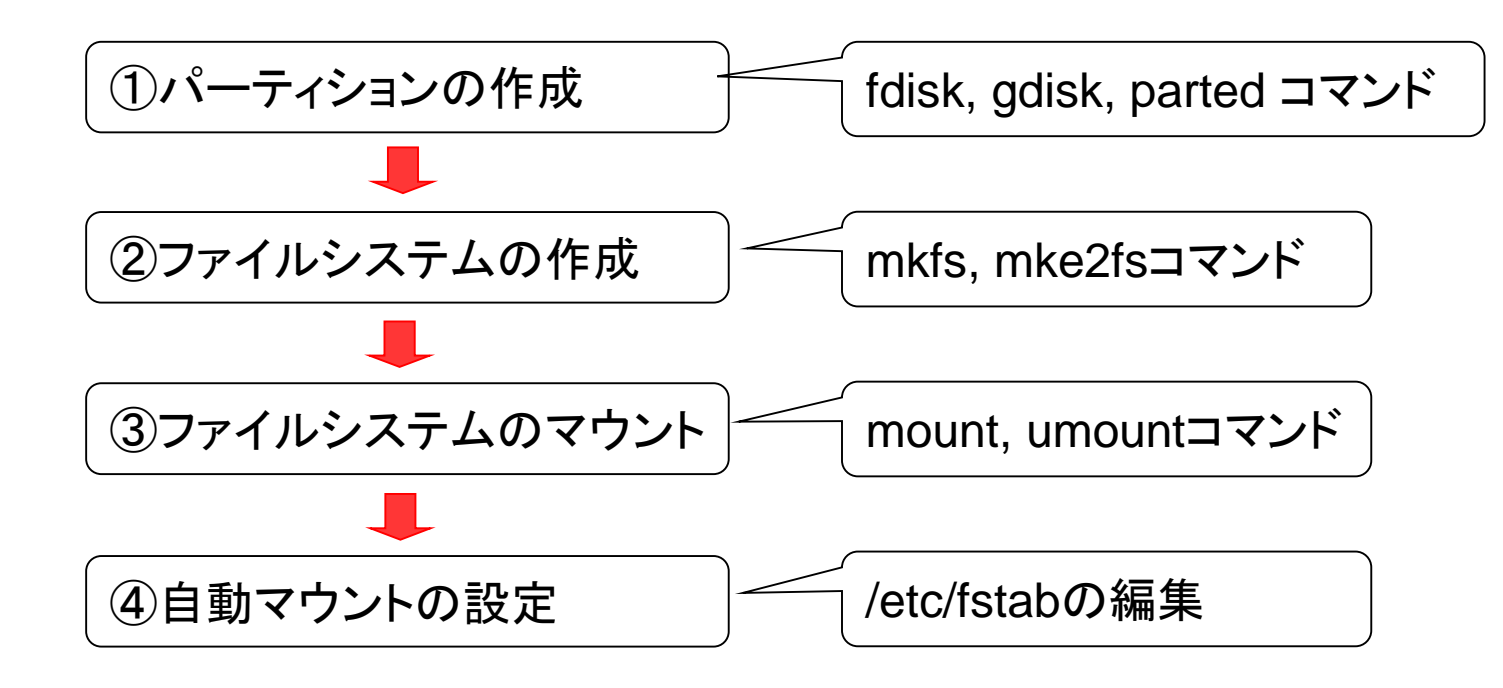

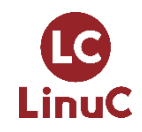

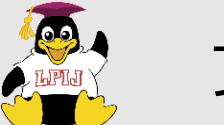

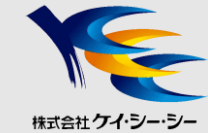

# ■例)/dev/sda8のパーティションを/dataにマウント

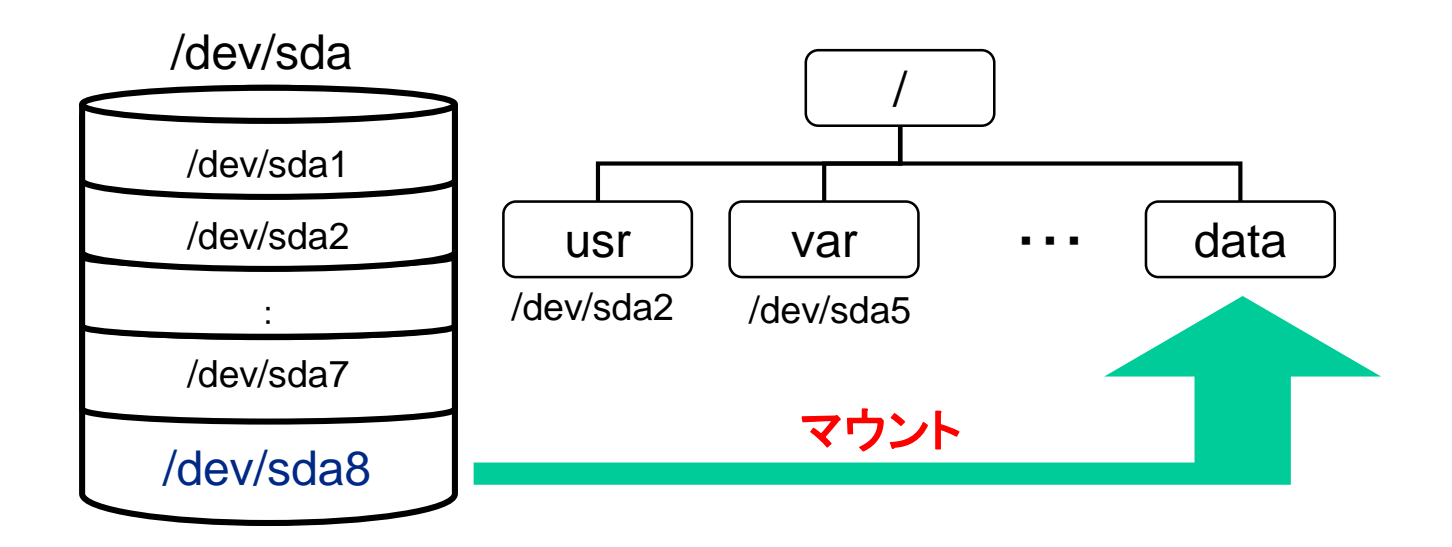

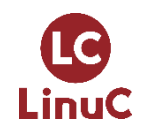

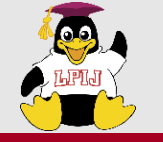

-1

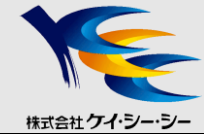

#### ■fdiskコマンド

<書式> fdisk [オプション] デバイスファイル名

・ハードディスクのパーティション構成を表示・変更する
 ☆/dev/sdaのパーティションを操作する

# fdisk /dev/sda

〇主なオプション

パーティションテーブルを表示する

#### ■fdiskコマンドの注意点

- 2TB 以上のハードディスクを扱うことはできない
- パーティションサイズのリサイズが不可

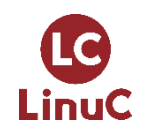

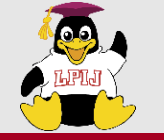

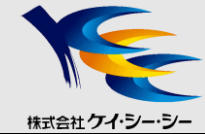

#### ■主なサブコマンド

| а | ブート可能フラグのON/OFF                       |
|---|---------------------------------------|
| d | パーティションの削除                            |
| I | 領域タイプの一覧表示                            |
| t | 領域タイプを変更                              |
| m | ヘルプ表示                                 |
| n | 新規パーティションの作成                          |
| р | パーティションの一覧表示<br>(fdisk の「-I」オプションと同等) |
| u | 表示/項目ユニットを変更する                        |
| W | 変更を保存して終了                             |
| q | 変更を保存せずに終了                            |

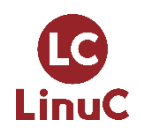

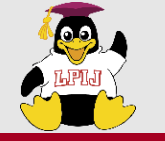

LinuC

①パーティションの作成(fdisk) 3/4

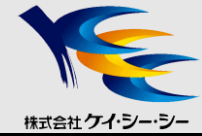

#### ■fdiskの動作

# fdisk /dev/sda

コマンド (m でヘルプ): p ← パーティション情報の表示

Disk /dev/sda: 12.8 GB, 12884901888 bytes 255 heads, 63 sectors/track, 1566 cylinders Units = シリンダ数 of 16065 \* 512 = 8225280 bytes

| デバイス Boot        | Start           | End                | Blocks I  | id Sy | ystem                |     |
|------------------|-----------------|--------------------|-----------|-------|----------------------|-----|
| /dev/sda1        | * 1             | 13                 | 104391    | 83    | Linux                |     |
| /dev/sda2        | 14              | 535                | 4192965   | 83    | Linux                |     |
| /dev/sda3        | 536             | 796                | 2096482+  | 83    | Linux                |     |
| /dev/sda4        | 797             | 1566               | 6185025   | 5     | 拡張領域                 |     |
| /dev/sda5        | 797             | 1057               | 2096451   | 83    | Linux                |     |
| /dev/sda6        | 1058            | 1188               | 1052226   | 82    | Linux swap / Solar   | is  |
| /dev/sda7        | 1189            | 1319               | 1052226   | 83    | Linux                |     |
| コマンド (m で        | ヽルプ): n ◀━━ 新   | 所規パーティション          | の作成       |       |                      |     |
| 最初 シリンダ (        | (1320-1566, def | ault 1320):•       | ← 空き領域の   | )先頭カ  | いら確保                 |     |
| Using defaul     | t value 1320    |                    |           |       |                      |     |
| 終点 シリンダ <u>a</u> | または +サイズ また     | <u>とは +</u> サイズM ま | ミたは +サイズK | (1320 | )-1566, default 1566 | ;): |
| +1024M <b>-</b>  | 1024MBの領域を研     | <b>雀保</b>          |           |       |                      |     |

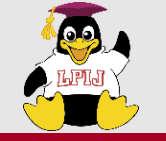

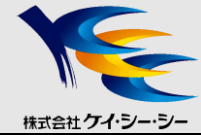

#### ■fdiskの動作(続き)

| コマンド (m でヘル<br>Disk /dev/sda<br>255 heads, 63<br>Units = シリンダ | レプ): p ←<br>: 12.8 GB, 12<br>sectors/trac<br>`数 of 16065 | パ <b>ーティション情報</b><br>2884901888 by<br>ck, 1566 cyli<br>* 512 = 82252 | <mark>の表示</mark><br>tes<br>nders<br>280 bytes |    |                      |
|---------------------------------------------------------------|----------------------------------------------------------|----------------------------------------------------------------------|-----------------------------------------------|----|----------------------|
| デバイス Boot                                                     | Start                                                    | End                                                                  | Blocks Id                                     | S  | ystem                |
| /dev/sda1 *                                                   | 1                                                        | 13                                                                   | 104391                                        | 83 | Linux                |
| /dev/sda2                                                     | 14                                                       | 535                                                                  | 4192965                                       | 83 | Linux                |
| /dev/sda3                                                     | 536                                                      | 796                                                                  | 2096482+                                      | 83 | Linux                |
| /dev/sda4                                                     | 797                                                      | 1566                                                                 | 6185025                                       | 5  | 拡張領域                 |
| /dev/sda5                                                     | 797                                                      | 1057                                                                 | 2096451                                       | 83 | Linux                |
| /dev/sda6                                                     | 1058                                                     | 1188                                                                 | 1052226                                       | 82 | Linux swap / Solaris |
| /dev/sda7                                                     | 1189                                                     | 1319                                                                 | 1052226                                       | 83 | Linux                |
| /dev/sda8                                                     | 1320                                                     | 1444                                                                 | 1004031                                       | 83 | Linux ← 作成したパーティション  |
|                                                               |                                                          |                                                                      |                                               |    |                      |

| コマンド (m でヘルプ): w ◀━━ 保存して終了                                           |                                                     |
|-----------------------------------------------------------------------|-----------------------------------------------------|
| 領域テーブルは交換されました!                                                       |                                                     |
| ioct1() を呼び出して領域テーブルを再読込みします。                                         |                                                     |
| 警告: 領域テーブルの再読込みがエラー 16 で失敗しました                                        | : デバイスもしくはリソースがビジー状態です。                             |
| カーネルはまだ古いテーブルを使っています。<br>新しいテーブルは次回リブート時に使えるようになるでしょう。<br>デュュタキロポネルキャ | 現在使用しているパーティションの構成を変更した<br>場合は、Linuxシステムを再起動する必要がある |
| アイスクを同期させます。                                                          |                                                     |

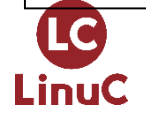

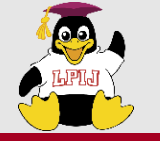

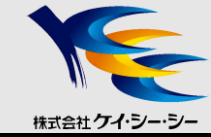

#### ■gdiskコマンド

#### <書式> gdisk [オプション] デバイスファイル名

- ハードディスクのパーティション構成を表示・変更する
- パーティションテーブルの方式にGPTフォーマットをサポート

## ■GPT(GUIDパーティションテーブル)

- •最大で128個のプライマリパーティションを作成可能
- 2 TB以上のハードディスクに対応

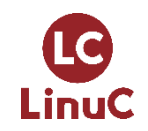

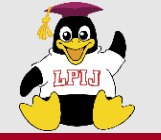

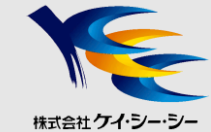

#### ■partedコマンド

<書式> parted [オプション] デバイスファイル名

- ハードディスクのパーティション構成を表示・変更する
- パーティションテーブルの方式にGPTフォーマットをサポート

☆/dev/sdaのパーティションを操作する

# parted /dev/sda

〇主なオプション

-1

パーティションテーブルを表示する

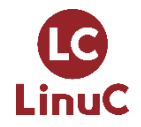

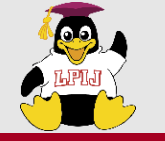

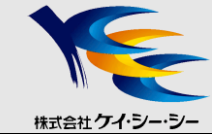

■主なサブコマンド

| help [command]             | ヘルプを表示                                                                                                    |
|----------------------------|----------------------------------------------------------------------------------------------------|
| print                      | パーティション一覧を表示                                                                                                    |
| mkpart part-type start end | パーティションを新規作成<br>part-type : パーティションタイプの指定(primary, extended, logical)<br>start end : パーティションの開始・終了値の指定(デフォルトはMB) |
| rm number                  | 指定した番号のパーティションを削除                                                                                                |
| quit                       | partedを終了                                                                                                    |

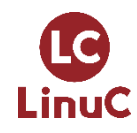

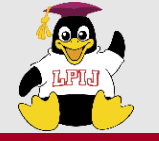

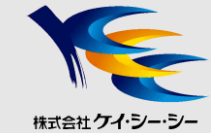

## ■partedの動作(パーティション一覧を表示)

| # par                   | ted /dev  | /sda      |          |                                       |             |      |  |
|-------------------------|-----------|-----------|----------|---------------------------------------|-------------|------|--|
|                         | :         |           | 、        | にたちました。                               |             |      |  |
| (part<br><b>– – – –</b> | .ea) prin |           |          | 消報の衣小                                 |             |      |  |
| 七ナル                     | : VMware  | , VMware  | Virtual  | S (SCSI)                              |             |      |  |
| 「アイスク                   | /dev/so   | da: 21.50 | GΒ       | _                                     |             |      |  |
| セクタ+                    | ナイス(論語    | 埋/物理):    | 512B/512 | 2B                                    |             |      |  |
| バーテ                     | ィションテー    | フル: msd   | OS       |                                       |             |      |  |
|                         | 8877      | 4 <b></b> |          | · · · · · · · · · · · · · · · · · · · |             | / ×  |  |
| 畨号                      | 開始        | 終了        | サイズ      | タイプ                                   | ファイルシステム    | フラグ  |  |
| 1                       | 1049kB    | 211MB     | 210MB    | primary                               | ext4        | boot |  |
| 2                       | 211MB     | 4506MB    | 4295MB   | primary                               | ext4        |      |  |
| 3                       | 4506MB    | 8801MB    | 4295MB   | primary                               | ext4        |      |  |
| 4                       | 8801MB    | 21.5GB    | 12.7GB   | extended                              | b           |      |  |
| 5                       | 8803MB    | 11.0GB    | 2147MB   | logical                               | linux-swap( | v1)  |  |
| 6                       | 11.0GB    | 13.1GB    | 2147MB   | logical                               | ext4        |      |  |
| 7                       | 13.1GB    | 14.2GB    | 1074MB   | logical                               | ext4        |      |  |

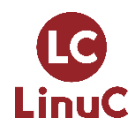

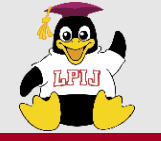

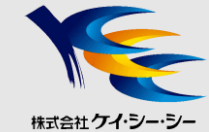

## ■partedの動作(パーティションの新規作成)

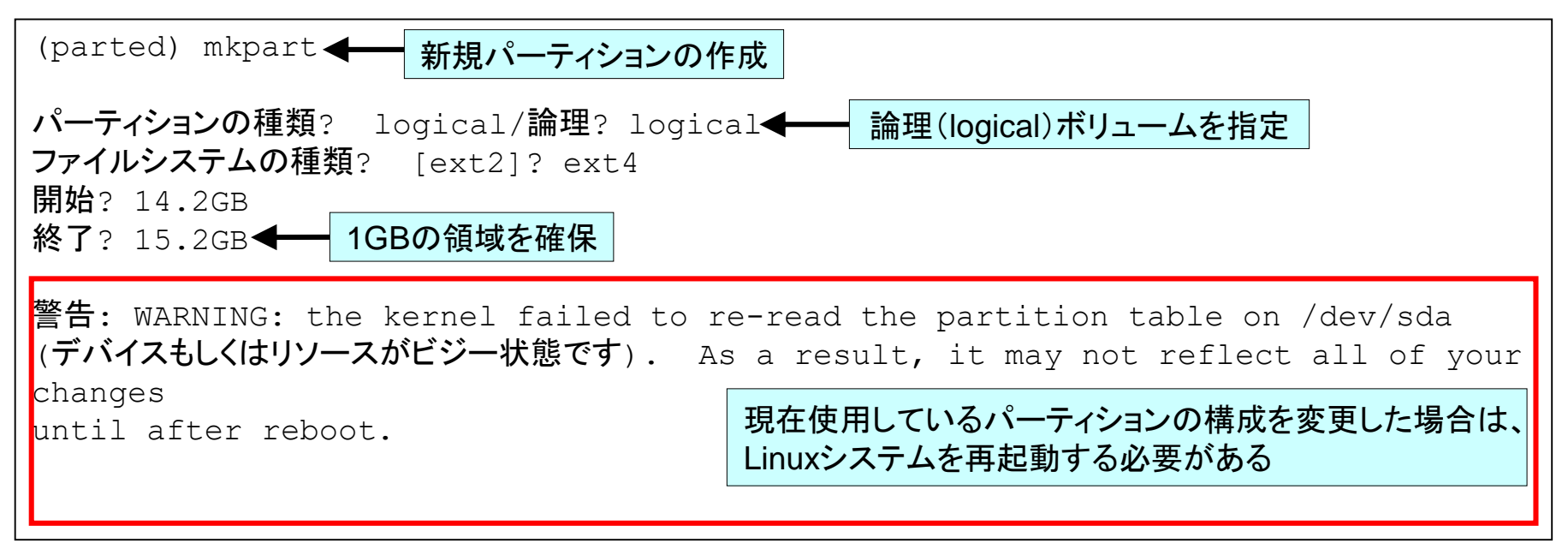

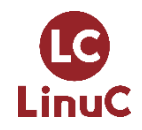

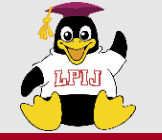

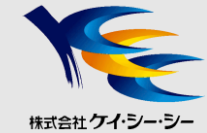

| (par       | ted) prin              | .t <b>← /</b>   | パーティション  | ν情報の表示                 |              |             |
|------------|------------------------|-----------------|----------|------------------------|--------------|-------------|
| モデル        | <pre> /: VMware </pre> | , VMware        | Virtual  | S (scsi)               |              |             |
| ディス        | <b>7</b> /dev/so       | da: 21.50       | GB       |                        |              |             |
| セクタ        | サイズ (論3                | 理/ <b>物</b> 理): | 512B/512 | 2B                     |              |             |
| パーテ        | ィションテー                 | ブル: msd         | los      |                        |              |             |
| <b>T T</b> | 8877                   | <u> </u>        |          | <b>6</b> . <b>6</b> _0 |              | <b></b> / % |
| 番号         | 開始                     | 終了              | サイズ      | タイプ                    | ファイルシステム     | フラグ         |
| 1          | 1049kB                 | 211MB           | 210MB    | primary                | ext4         | boot        |
| 2          | 211MB                  | 4506MB          | 4295MB   | primary                | ext4         |             |
| 3          | 4506MB                 | 8801MB          | 4295MB   | primary                | ext4         |             |
| 4          | 8801MB                 | 21.5GB          | 12.7GB   | extended               |              |             |
| 5          | 8803MB                 | 11.0GB          | 2147MB   | logical                | linux-swap(v | 71)         |
| 6          | 11.0GB                 | 13.1GB          | 2147MB   | logical                | ext4         |             |
|            | 13.1GB                 | 14.2GB          | 1074MB   | logical                | ext4         |             |
| 7          |                        | 1 5 0 0 5       | 1026MP   | logical                | 4            | 乍成したパーティション |
| 7<br>8     | 14.2GB                 | 15.ZGB          |          | rogrear                |              | F戌しにハーノイノコノ |

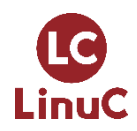

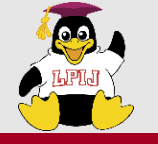

②ファイルシステムの作成 1/4

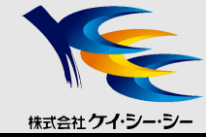

#### mke2fs

- <書式> mke2fs [オプション] デバイスファイル名
- ext2,ext3,ext4ファイルシステムを作成する
- デフォルトはext2ファイルシステムを作成する

☆/dev/sda8上にext3ファイルシステムを作成する

# mke2fs -j /dev/sda8

☆/dev/sda8上にext4ファイルシステムを作成する

# mke2fs -t ext4 /dev/sda8

#### 〇主なオプション

| _ј | ext3ファイルシステムを作成 |
|----|-----------------|
| -t | ファイルシステムタイプを指定  |

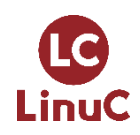

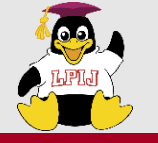

②ファイルシステムの作成 2/4

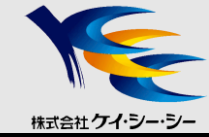

## ■mkisofsコマンド

## <書式> mkisofs [オプション] ディレクトリ名

• CD-ROMなどに用いられるISO9660ファイルシステムを 作成する

☆/etcのISO9660イメージを/tmp/etc.isoとして作成する

# mkisofs -o /tmp/etc.iso /etc

〇主なオプション

-0

ISOイメージファイル名

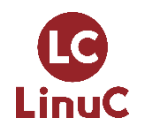

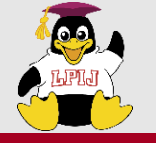

②ファイルシステムの作成 3/4

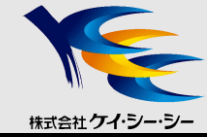

#### ■mkfsコマンド

## <書式> mkfs [オプション] デバイス名

• 様々なファイルシステムを作成する

(ext2,ext3,ext4,xfs,vfatなど)

☆/dev/sda8上にext4ファイルシステムを作成する

# mkfs -t etx4 /dev/sda8

# mkfs.etx4 /dev/sda8

#### 〇主なオプション

| -t |  | ファイルシステムタイプを指定 |  |
|----|--|----------------|--|
|----|--|----------------|--|

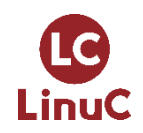

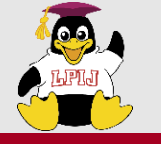

②ファイルシステムの作成 4/4

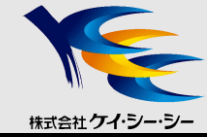

#### ■XFS

• SGI社が開発したジャーナリングファイルシステム

#### 〇主なコマンド

| mkfs.xfs  | XFSファイルシステム作成       |
|-----------|---------------------|
| xfs_info  | XFSファイルシステムの情報を表示   |
| xfs_db    | XFSファイルシステムのデバッグを行う |
| xfs_check | XFSファイルシステムのチェックを行う |

#### ☆/dev/sda8上にxfsファイルシステムを作成する

# mkfs.xfs /dev/sda8

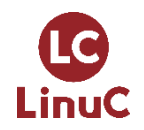

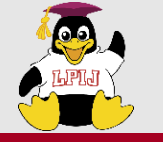

③ファイルシステムのマウント 1/5

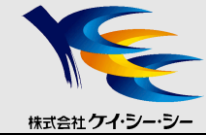

#### ■マウント

- •ファイルシステムをOSに認識させ、使用可能にすること
- マウントするディレクトリをマウントポイントと呼ぶ
- マウントポイントとなるディレクトリはあらかじめ作成しておく

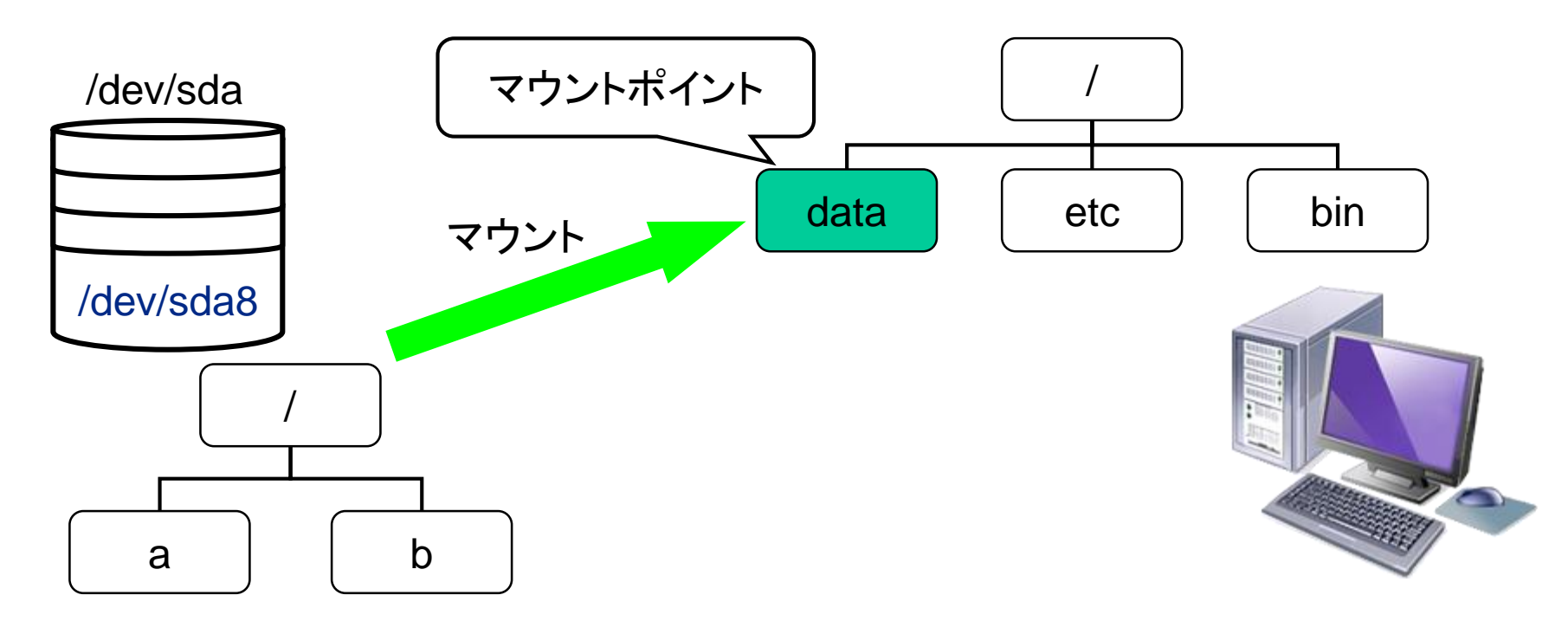

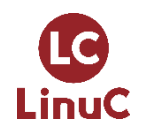

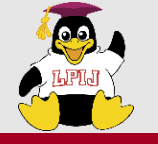

③ファイルシステムのマウント 2/5

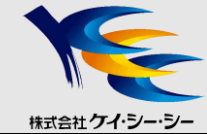

#### ■mountコマンド

#### <書式> mount [オプション] デバイスファイル名 マウントポイ ント

- ファイルシステムをマウントする
- マウント状況を表示する

※/etc/fstabファイル(P20)に記述がある場合はマウントポイントのみでも可 ☆/dev/sda8上にあるext4ファイルシステムを/dataにマウントする

# mount -t ext4 /dev/sda8 /data

#### 〇主なオプション

| −a       | /etc/fstabで指定されているファイルシステムを全てマウントする |               |
|----------|-------------------------------------|---------------|
| -o オプション | −o remount                          | 再マウント         |
|          | −o noexec                           | バイナリの実行を許可しない |
| ーt タイプ   | ファイルシステムの種類を指定する                    |               |

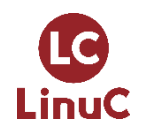

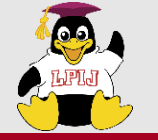

③ファイルシステムのマウント 3/5

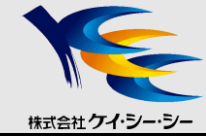

■マウントの確認

#### • オプションを省略した場合は状況表示

# mount /dev/sda2 on / type ext4 (rw) proc on /proc type proc (rw) sysfs on /sys type sysfs (rw) devpts on /dev/pts type devpts (rw,gid=5,mode=620) tmpfs on /dev/shm type tmpfs (rw,rootcontext="system\_u:object\_r:tmpfs\_t:s0") /dev/sda1 on /boot type ext4 (rw) /dev/sda7 on /home type ext4 (rw) /dev/sda3 on /usr type ext4 (rw) /dev/sda6 on /var type ext4 (rw) none on /proc/sys/fs/binfmt\_misc type binfmt\_misc (rw) gvfs-fuse-daemon on /root/.gvfs type fuse.gvfs-fusedaemon(rw,nosuid,nodev)

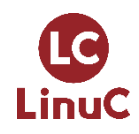

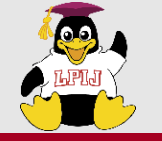

③ファイルシステムのマウント 4/5

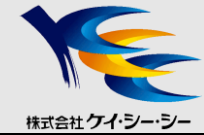

■マウントの実行

# mkdir /data **←── マウントポイントの作成** # mount -t ext4 /dev/sda8 /data - /dev/sda8を/dataにマウント # mount /dev/sda2 on / type ext4 (rw) proc on /proc type proc (rw) sysfs on /sys type sysfs (rw) devpts on /dev/pts type devpts (rw,gid=5,mode=620) tmpfs on /dev/shm type tmpfs (rw, rootcontext="system u:object r:tmpfs t:s0") /dev/sda1 on /boot type ext4 (rw) /dev/sda7 on /home type ext4 (rw) /dev/sda3 on /usr type ext4 (rw) /dev/sda6 on /var type ext4 (rw) none on /proc/sys/fs/binfmt misc type binfmt misc (rw) qvfs-fuse-daemon on /root/.qvfs type fuse.qvfs-fuse-daemon (rw, nosuid, nodev) /dev/sda8 on /data type ext4 (rw) ← マウントの確認 # umount /data **<---- マウントの解除** 

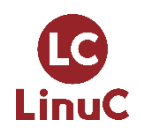
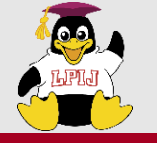

③ファイルシステムのマウント 5/5

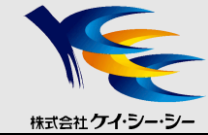

#### ■umountコマンド

# <書式> umount [オプション] デバイスファイル名 or マウントポイント

## ファイルシステムをアンマウントする ☆/dataにマウントされているファイルシステムをアンマウントする

# umount /data

#### 〇主なオプション

| -a     | /etc/fstabで指定されているファイルシステムを全てアンマウントする |
|--------|---------------------------------------|
| -t タイプ | ファイルシステムの種類を指定する                      |

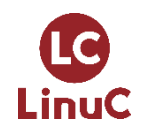

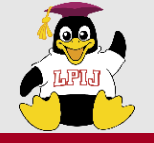

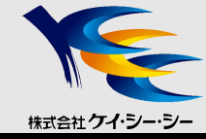

### /etc/fstab

- •システム起動時の自動マウント
- mountコマンドの簡略化

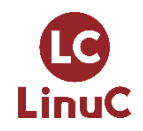

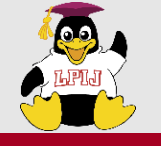

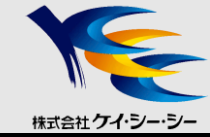

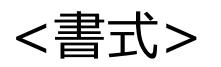

## デバイスファイル名 マウントポイント ファイルシステム種類 マウントオプション ダンプ fsck順序

| # cat /etc/fstab                  |          |                                       |           |           |      |
|-----------------------------------|----------|---------------------------------------|-----------|-----------|------|
| UUID=7a4f5c67-553f-4028-af6f-b08b | 9c911d01 | /                                     | ext4      | defaults  | 1 1  |
| UUID=6e517608-a417-426a-a475-3d94 | 3ffb4dc3 | /boot                                 | ext4      | defaults  | 1 2  |
| UUID=778bdd94-9bd7-4c15-b4bd-18a1 | 3399c2c7 | /home                                 | ext4      | defaults  | 1 2  |
| UUID=d4dccea6-9d06-4558-aeec-aace | b1b36af7 | /usr                                  | ext4      | defaults  | 1 2  |
| UUID=75c71708-1908-4592-9f38-eede | 5729479d | /var                                  | ext4      | defaults  | 1 2  |
| UUID=3fda3bf3-b688-469f-b688-3aa2 | 作成したフ    | ァイルシステ                                | レシュレ      | ト情報を追加    |      |
| tmpfs                             |          | /dev/sda8ti                           | /data(=白重 | マウントされる   |      |
| devpts                            |          | 2、、、、、、、、、、、、、、、、、、、、、、、、、、、、、、、、、、、、 | マウントポ     | イントのみでマウ、 | 小できる |
| sysfs                             | (# mount | (data)                                |           |           |      |
| proc                              |          |                                       | DIOC      | ueraurts  |      |
| LABEL=/data                       |          | /data                                 | ext4      | defaults  | 1 2  |
|                                   |          |                                       |           |           |      |

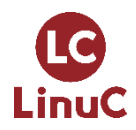

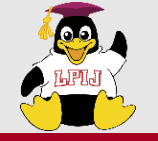

④自動マウントの設定 3/4

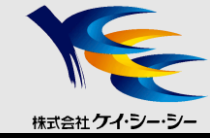

## ■デバイスの指定方法(参考)

| 指定方法      | 設定するタイミング    | メリット       | デメリット                              |
|-----------|--------------|------------|------------------------------------|
| デバイスファイル名 | システムの起動時     | 重複しない      | ハードウェア構成を変更した場合、<br>次回起動時に変わることがある |
| ラベル名      | ファイルシステム作成時に | ハードウェア構成に  | ー意性がなく、他のファイルシス                    |
|           | 管理者が指定       | 依存しない      | テムと重複する可能性がある                      |
| UUID      | ファイルシステム作成時に | ハードウェア構成に  | ID が長いため、人間が覚えるの                   |
|           | 自動的に指定       | 依存せず、重複しない | は困難                                |

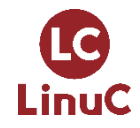

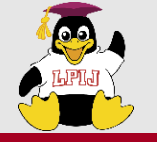

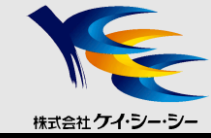

#### 〇主なオプション

| defaults | デフォルトオプション(async, auto, dev, exec, nouser, rw, suid) |
|----------|------------------------------------------------------|
| async    | ファイルシステムに対する全ての入出力を非同期で行う                            |
| sync     | ファイルシステムに対する全ての入出力を同期で行う                             |
| auto     | mount -aを実行したときにマウントする                               |
| noauto   | mount -aを実行したときにマウントしない                              |
| dev      | ファイルシステム上のデバイスファイルを使用できる                             |
| exec     | バイナリの実行を許可する                                         |
| noexec   | バイナリの実行を禁止する                                         |
| user     | ー般ユーザのマウントを許可し、マウントしたユーザのみアンマウントできる                  |
| users    | ー般ユーザのマウントを許可し、マウントしたユーザ以外でもアンマウントできる                |
| nouser   | ー般ユーザのマウントを禁止する                                      |
| ro       | 読み出し専用でマウントする                                        |
| rw       | 読み書きを許可してマウントする                                      |
| suid     | SUID,SGIDビットを有効にする                                   |
| nosuid   | SUID,SGIDビットを無効にする                                   |

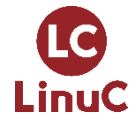

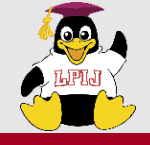

## マウント状態の確認

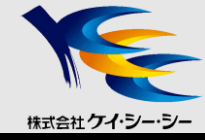

## /etc/mtab

- システムが使用するファイル
- 現在マウントされているファイルシステムを表示
- /proc/mounts
  - /etc/mtabとほぼ同じ内容

```
# cat /etc/mtab
/dev/sda2 / ext4 rw 0 0
proc /proc proc rw 0 0
sysfs /sys sysfs rw 0 0
devpts /dev/pts devpts rw,gid=5,mode=620 0 0
...
# cat /proc/mounts
rootfs / rootfs rw 0 0
proc /proc proc rw,nosuid,nodev,noexec,relatime 0 0
sysfs /sys sysfs rw,seclabel,nosuid,nodev,noexec,relatime 0 0
devtmpfs /dev devtmpfs
rw,seclabel,nosuid,relatime,size=508432k,nr_inodes=127108,mode=755 0 0
```

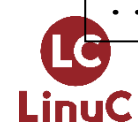

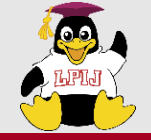

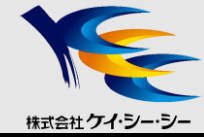

# 技術解説

### 主題109 ネットワークの基礎 **109.1 インターネットプロトコルの基礎** 109.2 基本的なネットワーク構成 109.3 基本的なネットワークの問題解決 109.4 クライアント側のDNS設定

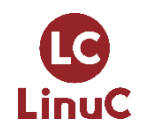

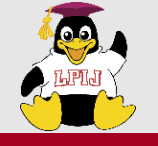

インターネットでの通信

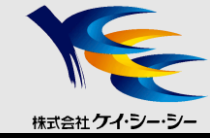

## ■インターネットとは

- •世界中にあるネットワークを相互接続した巨大なネットワーク
- TCP/IPプロトコルを使って通信

#### ■インターネット上の住所

- 特定のコンピュータと通信するためには、相手コンピュータの 「住所」となる情報が必要
- インターネット上の「住所」はIPアドレスで表す

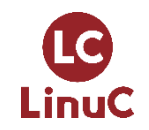

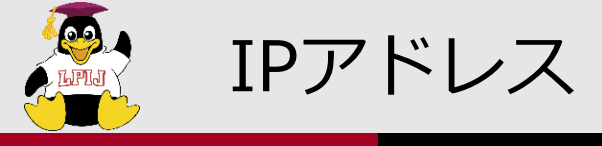

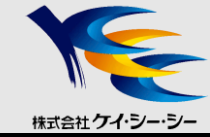

#### ■IPアドレス

- インターネット上のホストを識別する32ビット長のアドレス
- 32ビットを8ビットずつに区切り、10進数で表記
- ネットワークアドレスとホストアドレスの2つの情報を持つ

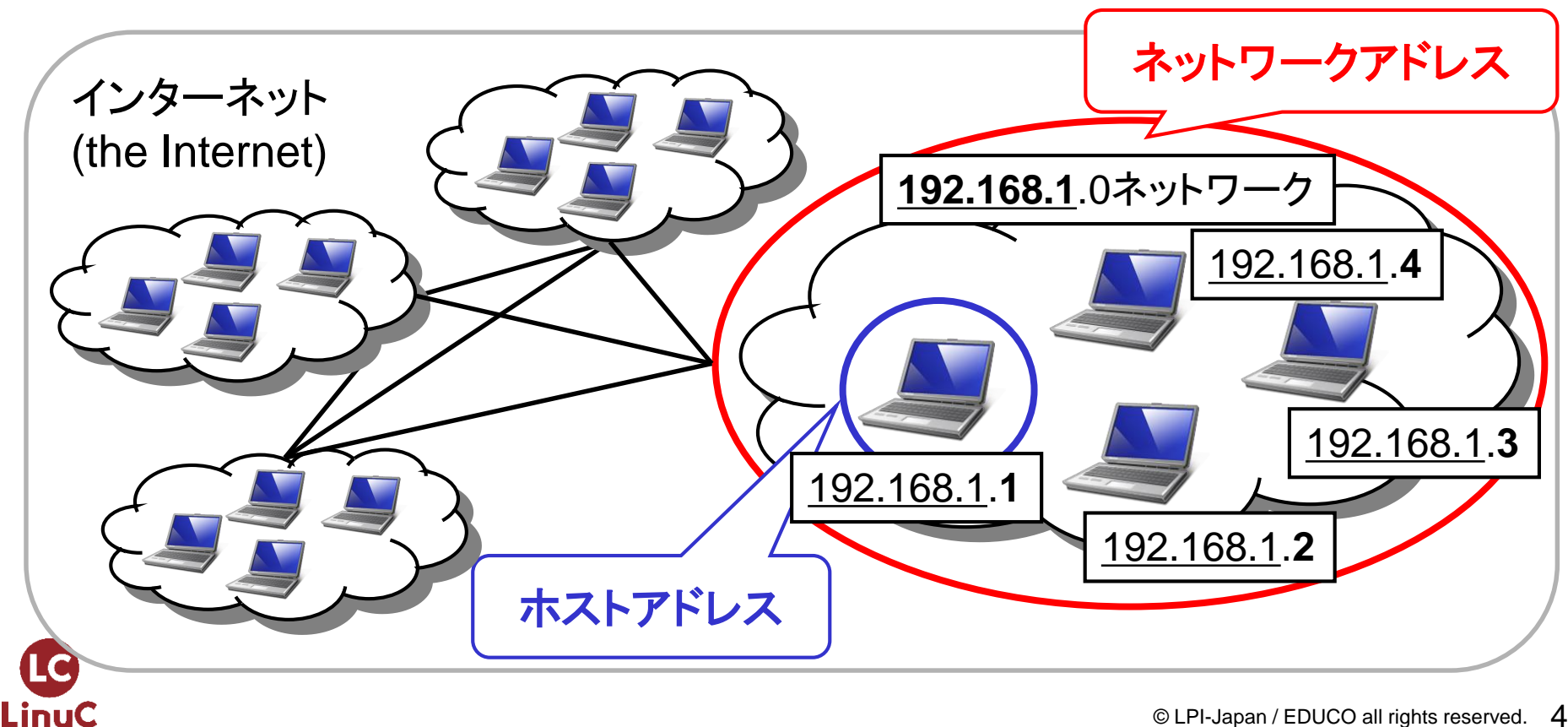

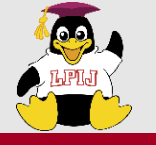

IPアドレスの割り当て(アドレッシング)1/2

■クラスフルアドレッシング

32ビット長のアドレスをオクテット単位(8バイト)で区切り、
 ネットワークアドレスとホストアドレスを表現

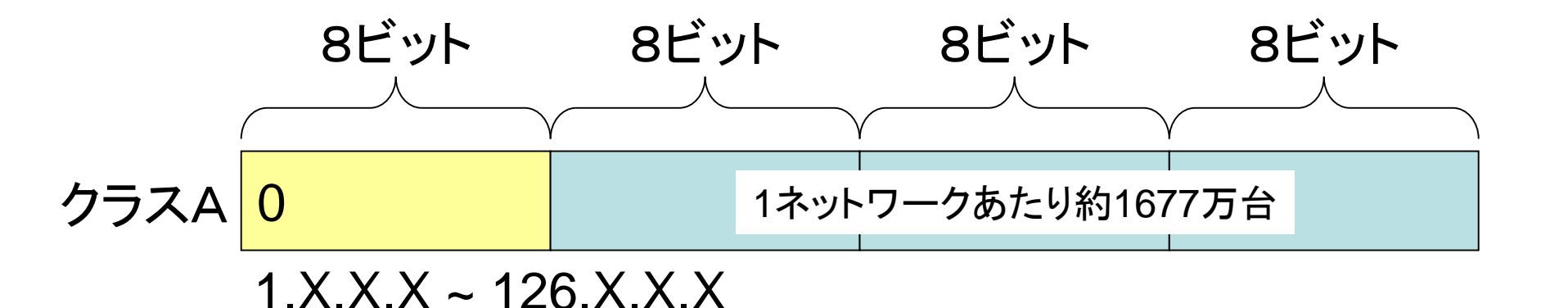

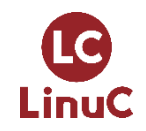

株式会社ケイ・シー・シ

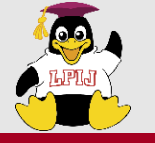

IPアドレスの割り当て(アドレッシング)2/2

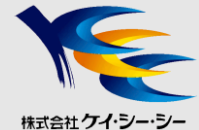

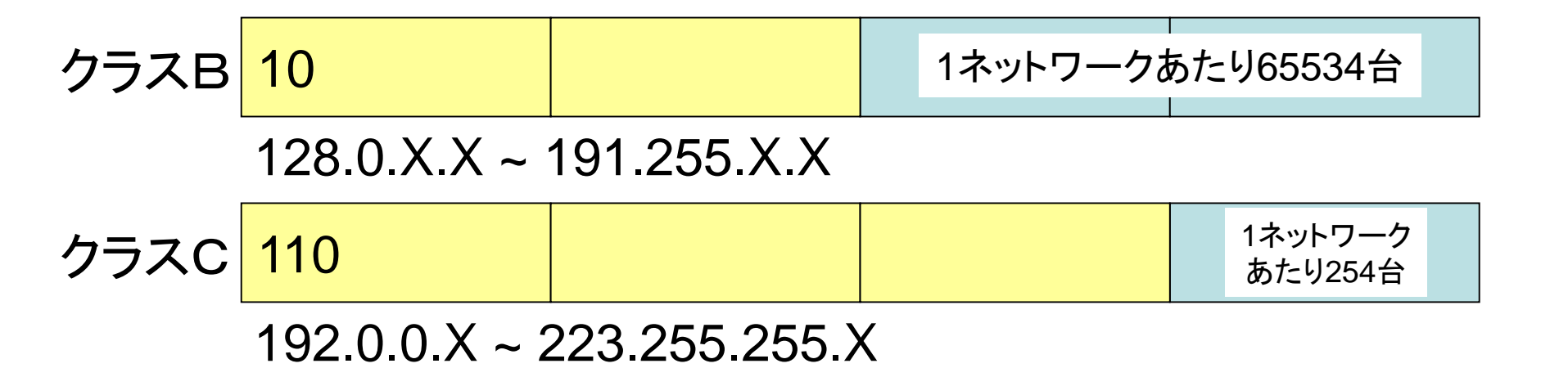

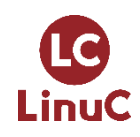

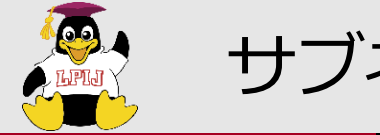

サブネットマスク 1/2

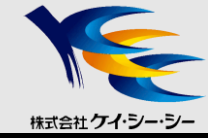

■サブネッティング

#### • クラスに割り当てられたネットワークアドレスを細分化

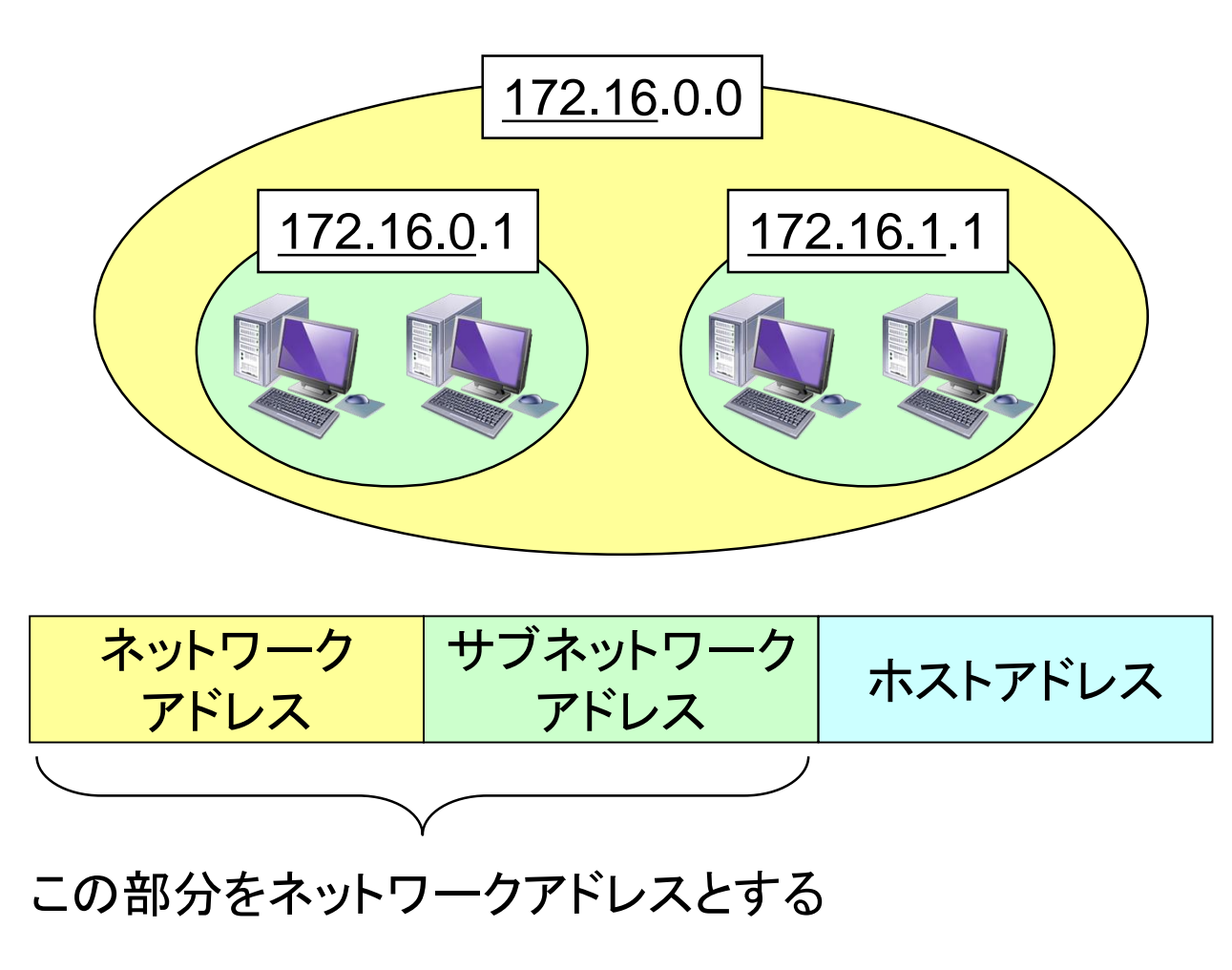

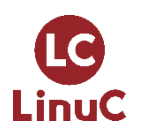

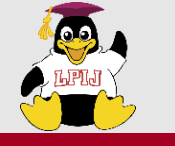

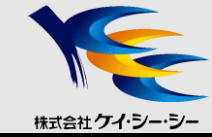

## ■サブネットマスクとは

- ネットワークアドレスとサブネットマスクの境界を示す識別子
  - ネットワークアドレス → ビット1で表す - ホストアドレス → ビット0で表す

例) クラスBのホストアドレスを8ビット分サブネットアドレスとする と・・・

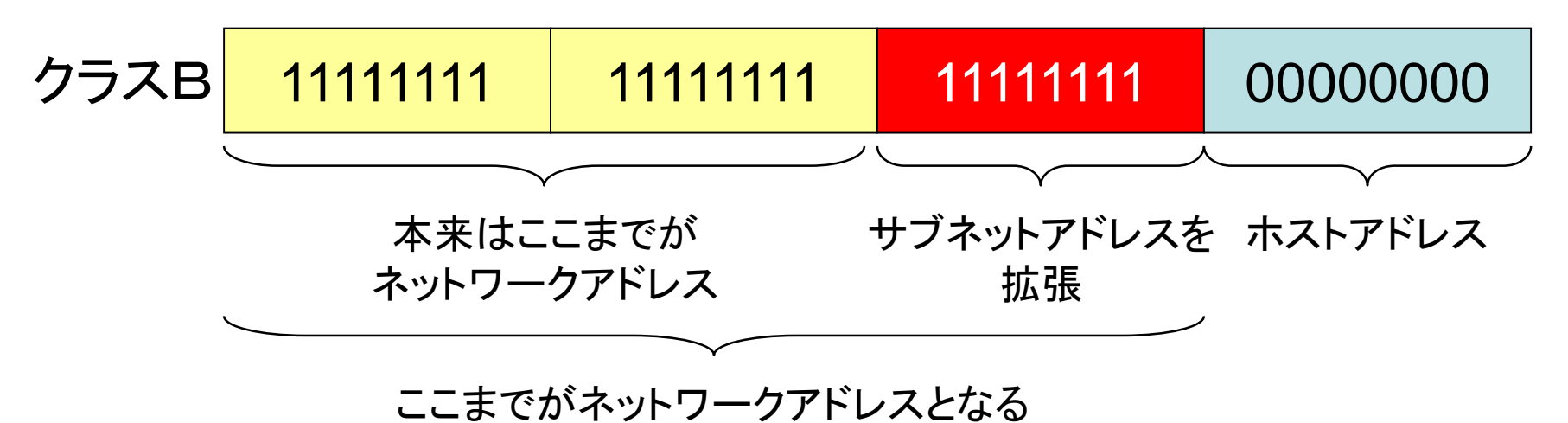

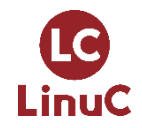

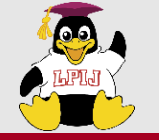

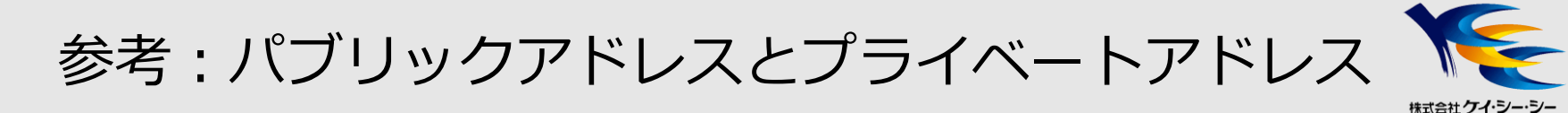

### パブリックアドレスとは

- インターネットに直接接続するホストに割り当てるアドレス
- グローバルアドレスともいう
- ■プライベートアドレスとは
  - インターネットに直接接続しないホストに割り当てるアドレス
  - インターネットに接続するホストはパブリックアドレスに変換する必要 がある(NAT技術を使用)
  - 下表のアドレスブロックの範囲内で組織内で自由に割り当てる ことが可能

| クラスA相当 | 10.0.0.0    | ~ | 10.255.255.255  |
|--------|-------------|---|-----------------|
| クラスB相当 | 172.16.0.0  | ~ | 172.31.255.255  |
| クラスC相当 | 192.168.0.0 | ~ | 192.168.255.255 |

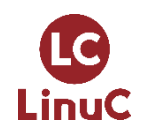

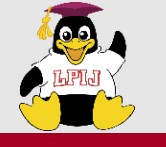

IPv6について 1/2

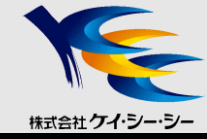

### ■IPv4との主な違い

- アドレス領域の拡張(32ビット長→128ビット長)
  - 約43億→約380澗(かん)
- セキュリティ機能の実装(IPsec) ※IPv4ではオプション

■IPv6アドレッシング

•16ビットずつ8つのブロックに分け、16進数で表記

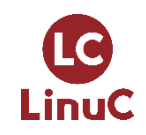

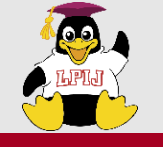

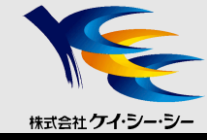

001000000000100001101101100000000000000000000000000000000001001001101000101011011110001001001011100110111101111

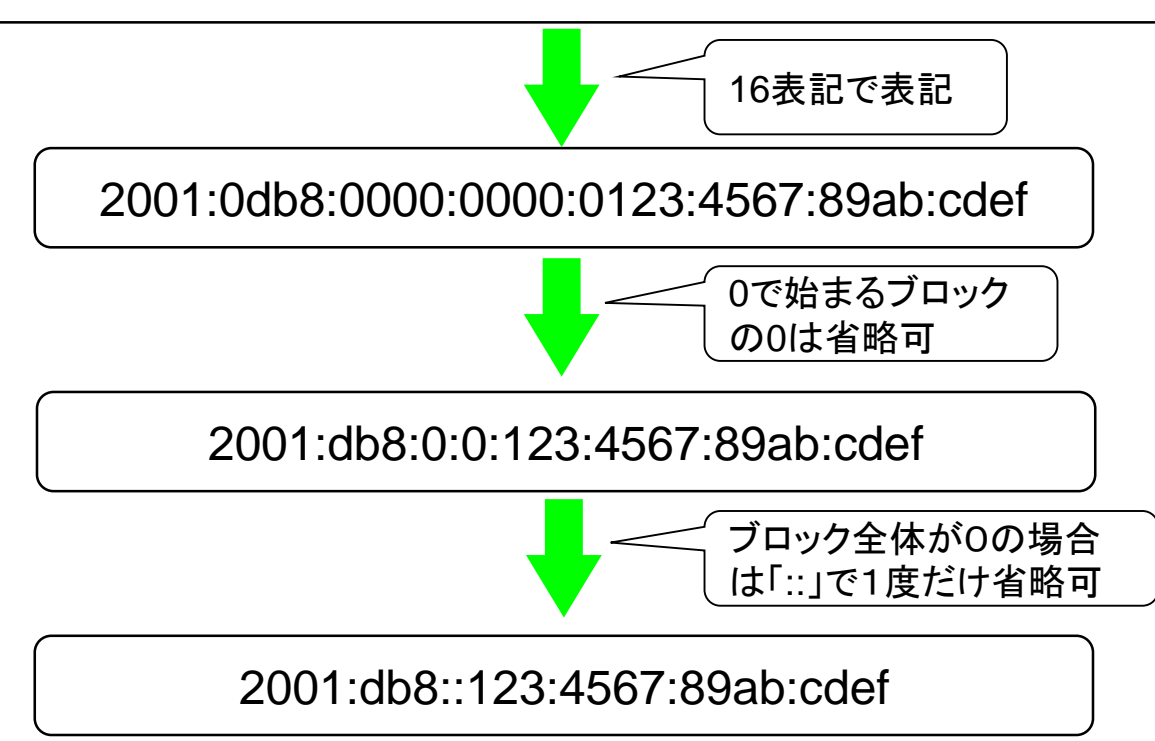

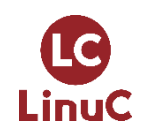

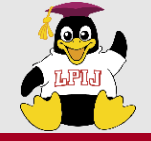

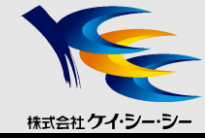

# 技術解説

#### 主題109 ネットワークの基礎 109.1 インターネットプロトコルの基礎 **109.2 基本的なネットワーク構成** 109.3 基本的なネットワークの問題解決 109.4 クライアント側のDNS設定

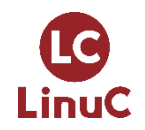

© LPI-Japan / EDUCO all rights reserved. 53

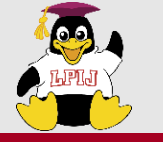

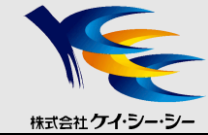

#### ifconfig

<書式> ifconfig [オプション] [インターフェイス名]

- ネットワークインターフェイスの設定を参照
- オプションなしの場合は現在作動しているインターフェイスの状態を 表示

〇主なオプション

| -а                                                    | すべてのインターフェイス情報を表示                                            |  |
|-------------------------------------------------------|--------------------------------------------------------------|--|
| # ifup eth<br>eth0 <b>の</b> IP <b>情</b><br># ifconfig | 0<br>最を検出中完了。                                                |  |
| eth0 L                                                | ink encap:Ethernet HWaddr 12:34:56:78:90:AB                  |  |
| ir                                                    | net addr: 192.168.1.1 Bcast:192.168.1.255 Mask 255.255.255.0 |  |
| inet6 addr: fe80::1234:56ff:fe78:90AB/64 Scope:Link   |                                                              |  |
| U                                                     | P BROADCAST RUNNING MULTICAST MTU:1500 Metric:1              |  |
| R                                                     | X packets:12926 errors:0 dropped:0 overruns:0 frame:0        |  |
| Т                                                     | X packets:5864 errors:0 dropped:0 overruns:0 carrier:0       |  |
| С                                                     | ollisions:0 txqueuelen:1000                                  |  |
| R                                                     | X bytes:5911498 (5.6 MiB)   TX bytes:808137 (789.1 KiB)      |  |
| i                                                     | nterrupt:67 Base address:0x2000                              |  |

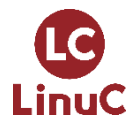

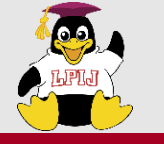

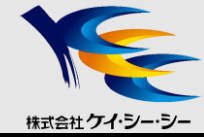

### ■ifupコマンド <書式> ifup [インターフェイス名]

• 指定したネットワークインターフェイスを有効化

# ifup eth0 eth0のIP**情報を検出中...完了** 

■ifdownコマンド <書式> ifdown [インターフェイス名]

• 指定したネットワークインターフェイスを無効化

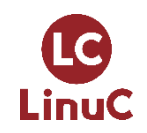

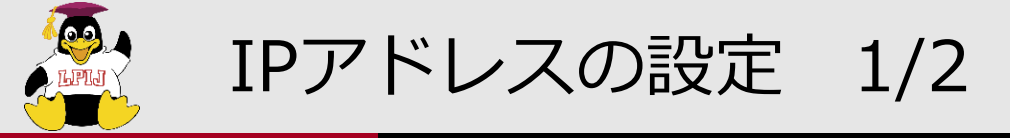

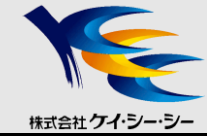

/etc/sysconfig/network-scripts

RedHat系ディストリビューションで、ネットワークインターフェースの設定ファイルが配置されているディレクトリ

/etc/network/interfaces

• Debian系ディストリビューションで、ネットワークインターフェース の設定ファイル

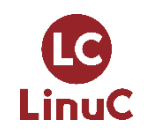

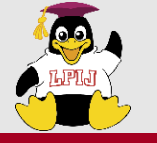

IPアドレスの設定 2/2

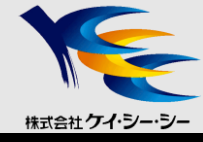

#### ☆/etc/sysconfig/network-scripts/ifcfg-eth0の例

| <pre># cat /etc/sysconfig/network-scripts/ifcfg-eth0</pre> |
|------------------------------------------------------------|
| DEVICE=eth0                                                |
| BOOTPROTO=static                                           |
| HWADDR=12:34:56:78:90:AB                                   |
| BROADCAST=192.168.1.255                                    |
| IPADDR=192.168.1.1                                         |
| NETMASK=255.255.255.0                                      |
| NETWORK=192.168.1.0                                        |
| ONBOOT=yes                                                 |
| TYPE=Ethernet                                              |
|                                                            |

#### 〇主な設定項目

| DEVICE    | ネットワークデバイス名                                       |
|-----------|---------------------------------------------------|
| BOOTPROTO | IPアドレスの割り当て方法(dhcp: DHCPによる自動割り当て、static: 手動割り当て) |
| HWADDR    | 物理アドレス(MACアドレス)                                   |
| IPADDR    | 論理アドレス(IPアドレス)                                    |
| NETMASK   | サブネットマスク                                          |
| ONBOOT    | 起動時のネットワークインターフェイスの状態(yes: 有効、no: 無効)             |

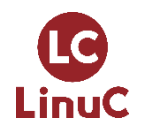

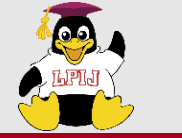

ルーティング 1/3

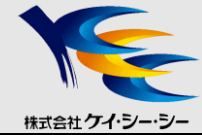

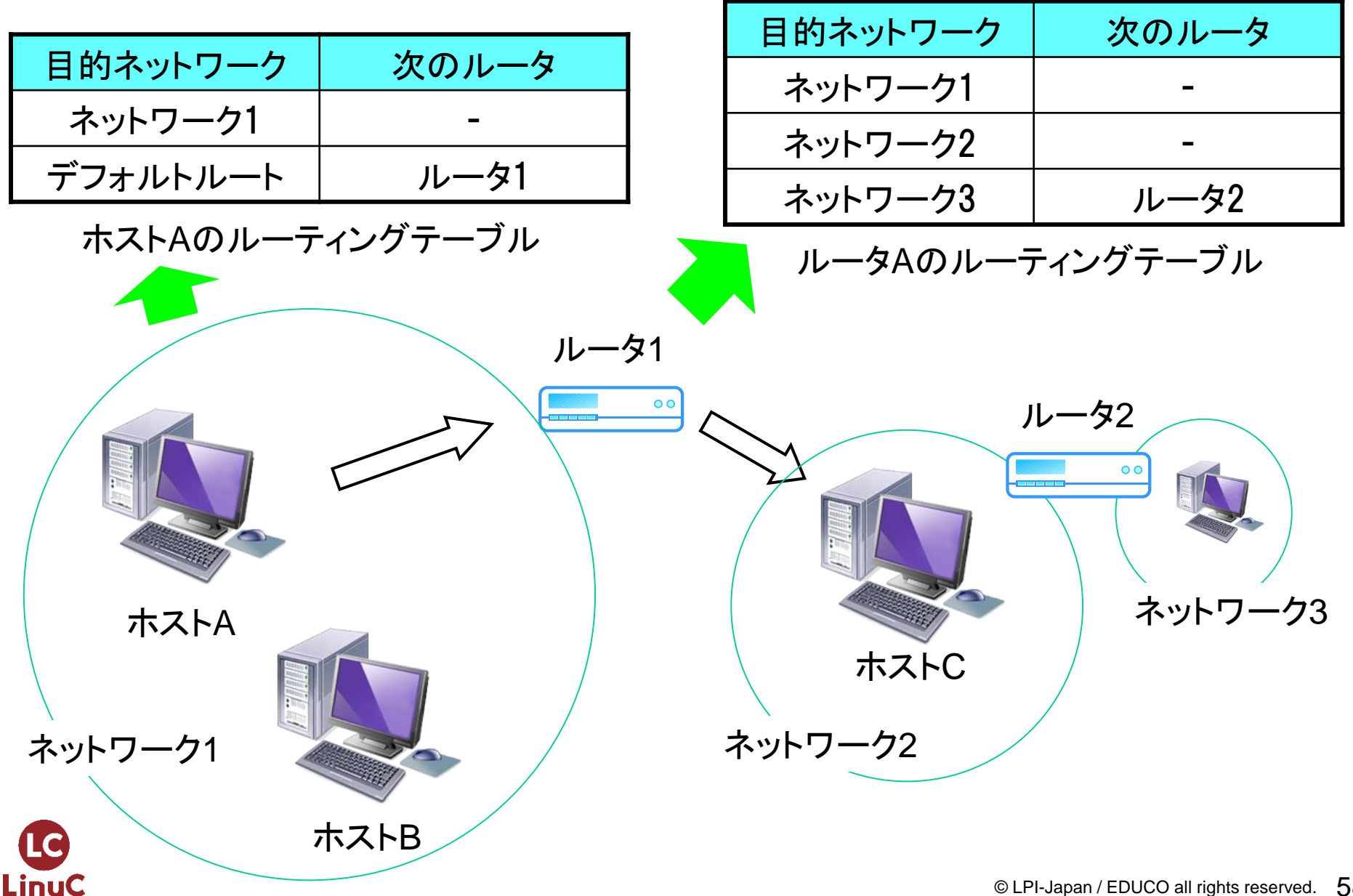

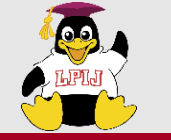

ルーティング 2/3

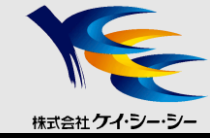

- パケットの転送経路を決定するしくみ
  - 1. ホストやルータは経路情報(ルーティングテーブル)を持っている
  - パケットを見て、宛先のネットワークアドレスを算出 (IPアドレスとサブネットマスクをAND演算)

例)宛先IPアドレス192.168.1.1、サブネットマスク255.255.255.0の場合 IPアドレス 11000000 10101000 00000001 00000001 サブネットマスク 1111111 1111111 1111111 00000000

演算結果 11000000 10101000 00000001 00000000 **192 . 168 . 1 . 0** →演算結果の192.168.1.0がネットワークアドレス

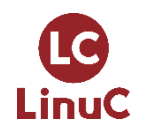

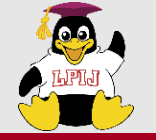

ルーティング 3/3

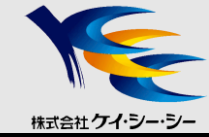

- 3. 自身のネットワークアドレスと比較
- 4. ルーティングエントリーがあれば参照して転送先を決定
- 5. なければデフォルトルートへ転送
  - ルーティングエントリーにないホストへの転送先
  - ホストに設定すると異なるネットワークとの通信が可能になる

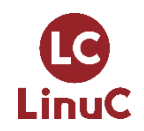

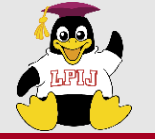

ルーティングテーブルの参照 1/2

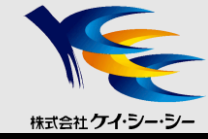

## ■routeコマンド <書式> route [インターフェイス名]

ルーティングテーブルを表示

| # route                    |               |       |        |     |     |       |
|----------------------------|---------------|-------|--------|-----|-----|-------|
| Kernel IP routing table    |               |       |        |     |     |       |
| <b>Destination Gateway</b> | Genmask       | Flags | Metric | Ref | Use | Iface |
| 192.168.1.0 *              | 255.255.255.0 | U     | 0      | 0   | 0   | eth0  |
| 169.254.0.0 *              | 255.255.0.0   | U     | 0      | 0   | 0   | eth0  |
| default 192.168.1.254      | 0.0.0         | UG    | 0      | 0   | 0   | eth0  |

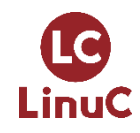

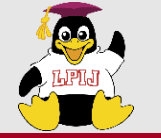

ルーティングテーブルの参照 2/2

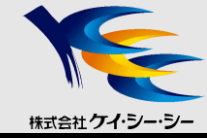

#### **Oパラメー**タ

| Destination     | 宛先ネットワーク・ホスト |  |  |
|-----------------|--------------|--|--|
| Gateway         | 次の転送先になるルータ  |  |  |
| Genmask         | サブネットマスク     |  |  |
| 255.255.255.255 | ホスト          |  |  |
| 0.0.0           | デフォルトゲートウェイ  |  |  |

| Flags  | 経路の状態             |
|--------|-------------------|
| U:     | 経路が有効             |
| H:     | 宛先がホスト            |
| G:     | ゲートウェイを使用         |
| Metric | ターゲットの距離(ホップ数)    |
| Ref    | 指定ルートの参照回数(不採用)   |
| Use    | 経路の使用回数           |
| lface  | この経路で使用するインターフェイス |

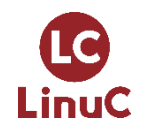

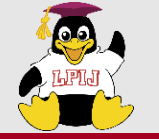

ルーティングテーブルの追加・削除 1/2

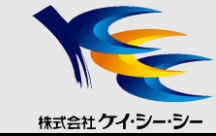

### ■routeコマンド

- ルーティングテーブルを追加
   <書式> route add [-net ネットワークアドレス] [netmask サブネット マスク]
- [gw ゲートウェイアドレス] [インターフェイス名] ☆172.16.0.0ネットワークへの経路を192.168.1.254のゲートウェイ経由で送信する

# route add -net 172.16.0.0 netmask 255.255.0.0 gw 192.168.1.254

#### ☆デフォルトゲートウェイを192.168.1.254に設定する

# route add default gw 192.168.1.254

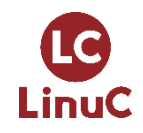

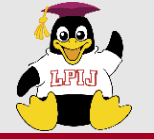

ルーティングテーブルの追加・削除 2/2

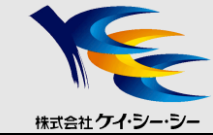

- ルーティングテーブルを削除
   <書式> route del [-net ネットワークアドレス] [netmask サブネット マスク]
  - [gw ゲートウェイアドレス] インターフェイス名 ☆172.16.0.0ネットワークへの経路を削除する

# route del -net 172.16.0.0 netmask 255.255.0.0 gw 192.168.1.254

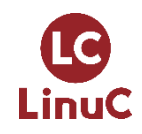

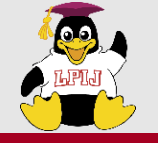

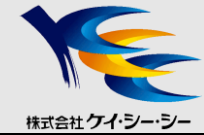

## /etc/sysconfig/network

# cat /etc/sysconfig/network
NETWORKING=yes
HOSTNAME=test.example.com
GATEWAY=192.168.1.254

#### 〇主な設定項目

| NETWORKING | 起動時のnetworkサービス(yes: 有効、no: 無効) |
|------------|---------------------------------|
| HOSTNAME   | ホスト名の指定                         |
| GATEWAY    | デフォルトルート(デフォルトゲートウェイ)の指定        |

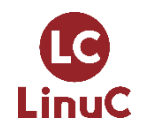

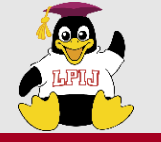

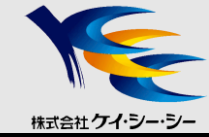

- TCP (Transmission Control Protocol)
  - 信頼性の高い通信を実現可能なプロトコル
  - パケットの順序制御や再送制御などを行う

UDP (User Datagram Protocol)

- 軽量で高速通信可能なプロトコル
- 動画や音声などリアルタイムデータの通信に利用される

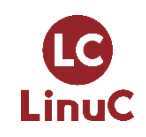

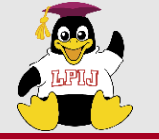

参考:アプリケーション通信の識別

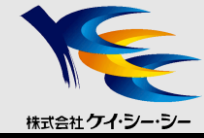

- ■ポート番号
  - TCP/IPアプリケーションを識別するための番号
  - よく利用されるアプリケーションの番号は予約されている = Well-knownポート番号

#### 〇主なWell-knownポート番号

| 20  | ftp(データ転送用) |
|-----|-------------|
| 21  | ftp(制御用)    |
| 22  | ssh         |
| 23  | telnet      |
| 25  | smtp        |
| 53  | domain(DNS) |
| 80  | http        |
| 110 | pop3        |

| 119 | nntp        |
|-----|-------------|
| 139 | netbios-ssn |
| 143 | Imap        |
| 161 | snmp        |
| 443 | https       |
| 465 | smtps       |
| 993 | imaps       |
| 995 | pop3s       |

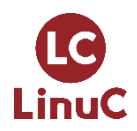

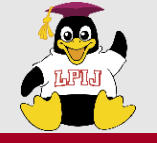

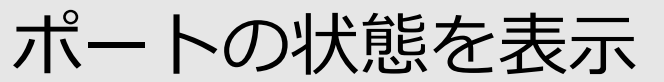

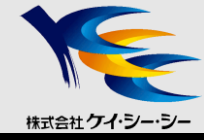

### ■netstatコマンド

<書式> netstat [オプション]

#### 〇主なオプション

| -1 | listen状態のサービスを表示 |
|----|------------------|
| -a | すべてのソケット状態を表示    |
| -i | インターフェイスの状態を表示   |
| -n | アドレス・ポートを数字で表示   |

| -t | TCPポートを表示     |
|----|---------------|
| -u | UDPポートを表示     |
| -r | ルーティングテーブルを表示 |

#### ※デフォルトではサービス名・ポート番号・ホスト名は名前解決される

| # netstat -ltu                                          |   |   |                                  |       |        |  |
|---------------------------------------------------------|---|---|----------------------------------|-------|--------|--|
| Active Internet connections (only servers)              |   |   |                                  |       |        |  |
| Proto Recv-Q Send-Q Local Address Foreign Address State |   |   |                                  |       |        |  |
| tcp                                                     | 0 | 0 | <pre>test.example.com:2208</pre> | * • * | LISTEN |  |
| tcp                                                     | 0 | 0 | *:hmmp-op                        | * • * | LISTEN |  |
| tcp                                                     | 0 | 0 | *:sunrpc                         | * • * | LISTEN |  |
| tcp                                                     | 0 | 0 | *:ftp                            | * • * | LISTEN |  |
| tcp                                                     | 0 | 0 | test.example.com:ipp             | * • * | LISTEN |  |
| tcp                                                     | 0 | 0 | <pre>test.example.com:smtp</pre> | * • * | LISTEN |  |

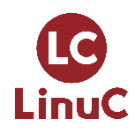

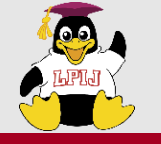

サービス名とポート番号の解決

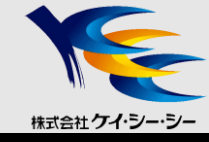

#### /etc/services

<書式> サービス名 ポート番号/プロトコル

| <pre># cat /etc/services</pre> |                                    |  |  |  |
|--------------------------------|------------------------------------|--|--|--|
| (省略)                           |                                    |  |  |  |
| ftp-data                       | 20/tcp                             |  |  |  |
| ftp-data                       | 20/udp                             |  |  |  |
| # 21 is regis                  | tared to ftp, but also used by fsp |  |  |  |
| ftp                            | 21/tcp                             |  |  |  |
| ftp                            | 21/udp                             |  |  |  |
| ssh                            | 22/tcp                             |  |  |  |
| ssh                            | 22/udp                             |  |  |  |
| telnet                         | 23/tcp                             |  |  |  |
| telnet                         | 24/udp                             |  |  |  |
|                                |                                    |  |  |  |
| (省略)                           |                                    |  |  |  |

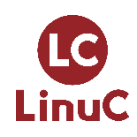

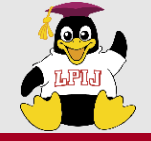

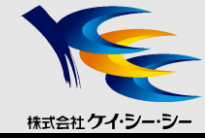

# 技術解説

主題109 ネットワークの基礎 109.1 インターネットプロトコルの基礎 109.2 基本的なネットワーク構成 **109.3 基本的なネットワークの問題解決** 109.4 クライアント側のDNS設定

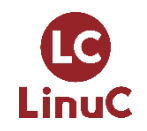

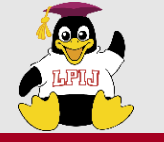

参考:ネットワークのトラブルシューティング 株式会社ケイ・

ICMP (Internet Control Message Protocol)

- エラー通知や問い合わせを行うプロトコル
- pingコマンドやtracerouteコマンドで使用される

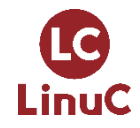

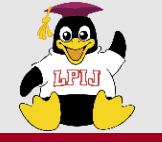

ネットワークのトラブルシューティング

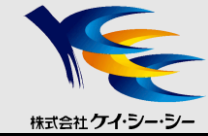

## ■pingコマンド <書式> ping ホスト名またはIPアドレス

•パケットを相手ホストに送信 (ICMP Echo Request)

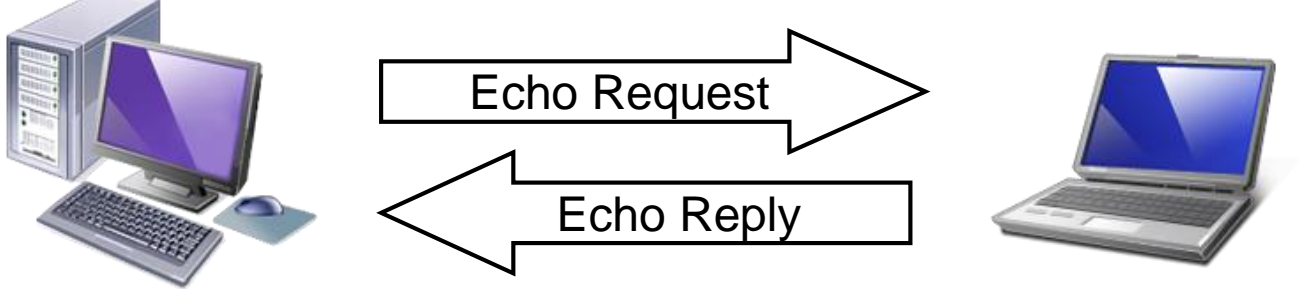

192.168.1.100

```
192.168.1.1
# ping 192.168.1.1
PING 192.168.1.1 (192.168.1.1) 56(84) bytes of data.
64 bytes from 192.168.1.1: icmp seq=1 ttl=128 time=3.18 ms
64 bytes from 192.168.1.1: icmp seq=2 ttl=128 time=5.48 ms
64 bytes from 192.168.1.1: icmp_seq=3 ttl=128 time=1.57 ms
64 bytes from 192.168.1.1: icmp seq=4 ttl=128 time=2.88 ms
--- 192.168.1.1 ping statistics ---
4 packets transmitted, 4 received, 0% packet loss, time 6386ms
rtt min/avg/max/mdev = 1.576/3.156/5.483/1.283 ms
```

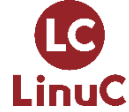
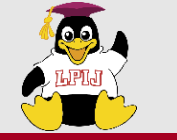

ネットワークのトラブルシューティング

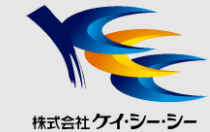

■tracerouteコマンド <書式> traceroute ホスト名またはIPアドレス

•相手ホストまでの経路を表示

192.168.1.254 192.168.0.254

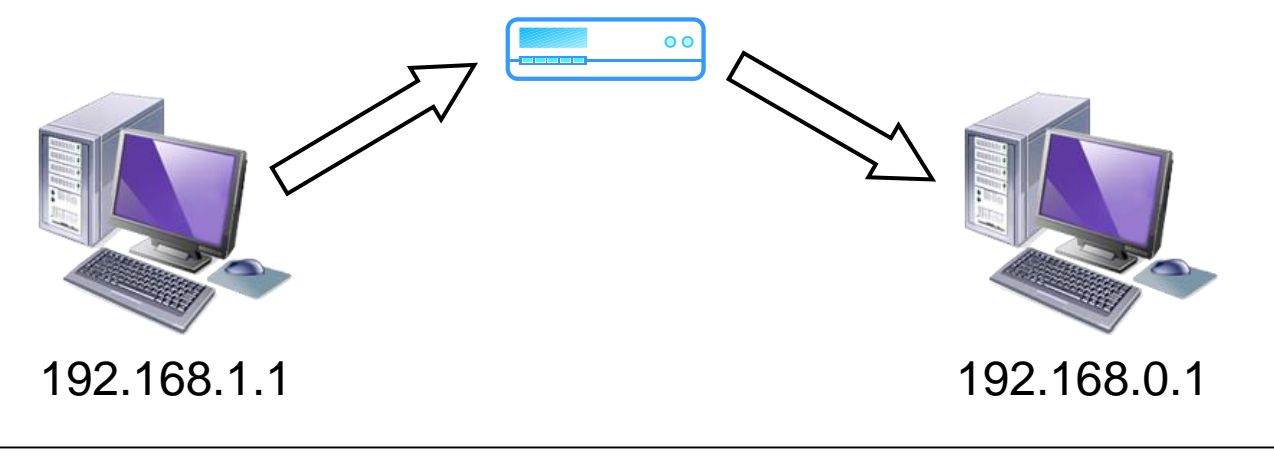

# traceroute 192.168.0.1
traceroute to 192.168.1.254 (192.168.0.254), 30hops max, 40 byte packets
1 192.168.1.254 (192.168.1.254) 0.108 ms 0.443 ms 0.083 ms
2 192.168.0.1 (192.168.0.1) 8.399 ms 8.258 ms 8.219 ms

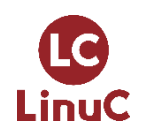

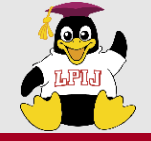

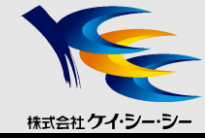

# 技術解説

### 主題109 ネットワークの基礎 109.1 インターネットプロトコルの基礎 109.2 基本的なネットワーク構成 109.3 基本的なネットワークの問題解決 109.4 クライアント側のDNS設定

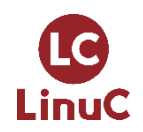

© LPI-Japan / EDUCO all rights reserved. 74

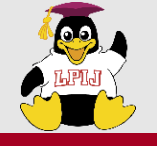

名前解決設定ファイル

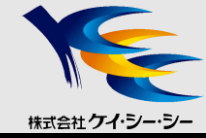

# ■/etc/nsswitch.conf 名前解決の順序を指定

### <書式> ネームサービススイッチ 名前解決データベース

| # cat / | etc/nsswitch.conf |
|---------|-------------------|
| (省略)    |                   |
| hosts:  | files dns         |
| (省略)    |                   |

〇ネームサービススイッチ

hosts ホスト名とIPアドレスを解決するために使用

〇名前解決データベース

| files | ローカルファイル(/etc/hosts)を使用 |
|-------|-------------------------|
| dns   | DNSサービスを使用              |

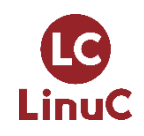

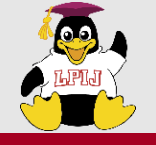

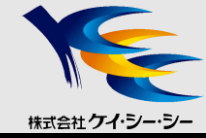

### ■ホスト名とIPアドレスの解決

- /etc/hostname (Debian系)
- /etc/hosts (RedHat系)

<書式> IPアドレス 正式なホスト名 [エイリアス(別名)]

# cat /etc/hosts
127.0.0.1 test.example.com localhost
::1 localhost6.localdomain6 localhost6

### ■hostnameコマンド

• ホスト名を確認する

# hostname
test.example.com

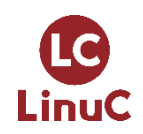

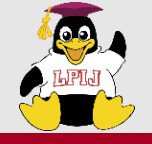

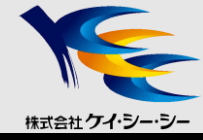

# /etc/resolv.conf

- <書式> キーワード 値
- 使用するネームサーバを指定

# cat /etc/resolv.conf
search example.com
nameserver 192.168.1.254

#### 〇主な設定項目

| search     | 問い合わせの際に省略すると補完されるドメイン名 |
|------------|-------------------------|
| nameserver | ネームサーバのIPアドレス           |

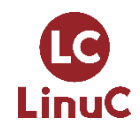

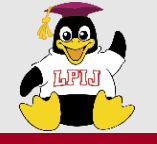

## DNSへの問い合わせ

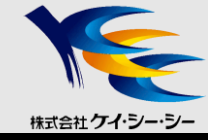

## ■digコマンド <書式> dig [オプション] ホスト名またはIPアドレス

• DNSへの問い合わせ結果を詳細に表示

# dig www.example.com

```
; <<>> DiG 9.3.6-p1-RedHat-9.3.6.4.P1.el5 5.3 <<>> www.example.com
;; global options: printcmd
;; Got answer:
;; ->>HEADER<<- opcode: QUERY, status: NOERROR, id: 63121
;; flags: gr rd ra; QUERY: 1, ANSWER: 1, AUTHORITY: 0, ADDITIONAL: 0
;; QUESTION SECTION:
;www.example.com.
                                        А
                                IΝ
;; ANSWER SECTION:
www.example.com.
                                IN
                                               123.45.67.89
                      5
                                      Δ
;; Query time: 31 msec
;; SERVER: 192.168.1.254#53(192.168.1.254)
;; WHEN: Mon July 15 12:00:00 2011
;; MSG SIZE rcvd: 47
```

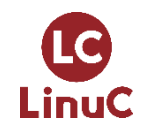

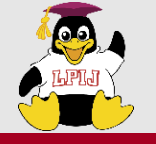

DNSへの問い合わせ

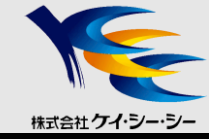

# ■hostコマンド

<書式> host [オプション] ホスト名またはIPアドレス

• DNSへの問い合わせ結果を簡潔に表示

# host www.example.com
www.kcc.co.jp has address 123.45.67.89

# host 123.45.67.89
89.67.45.123.in-addr.arpa is an alias for 89.67.45.123.in-addr.arpa.
89.67.45.123.in-addr.arpa domain name pointer www.example.com.

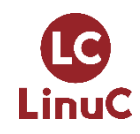

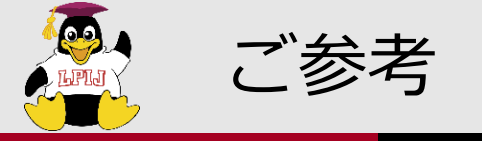

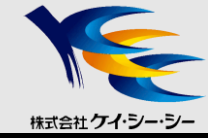

### ■企業向けカスタマイズ研修のご案内

- LPIC試験対策
- Linux基礎、Linuxサーバ構築
- その他、最新Web技術(HTML5/CSS3)・iPhone/Android・ ネットワーク・セキュリティ・Javaプログラミングなど、 各種IT研修をカスタマイズしてご提供

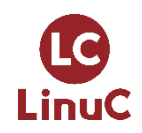

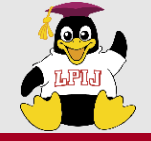

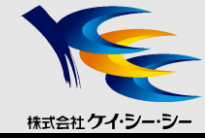

# ご清聴ありがとうございました

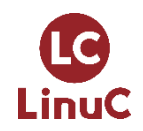

© LPI-Japan / EDUCO all rights reserved. 81